دليل المستخدم نظام الوصفة الطبية

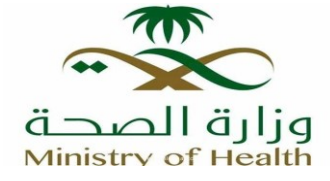

# المحتوى 1 1 1 1 1 1 1 1 1 1 1 1 1 1 1 1 1 1 1 1 1 1 1 1 1 1 1 1 1 1 1 1 1 1 1 1 1 1 1 1 1 1 1 1 1 1 1 1 1 1 1 1 1 1 1

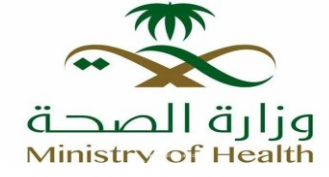

|      | قائمة الرسومات البيانية                     |     |  |  |  |  |
|------|---------------------------------------------|-----|--|--|--|--|
| (4)  | صفحة تسجيل الدخول                           | .1  |  |  |  |  |
| (5)  | قائمة الصفحة الرئيسية لنظام الوصفة الطبية   | .2  |  |  |  |  |
| (5)  | القائمة المنسدلة لأبقونة الوصفة الإلكترونية | .3  |  |  |  |  |
| (6)  | شاشة قائمة المرضى                           | .4  |  |  |  |  |
| (6)  | شاشة بيانات المريض                          | .5  |  |  |  |  |
| (6)  | مربع الحوار إضافة بيانات مريض               | .6  |  |  |  |  |
| (7)  | البيانات التي يجب تعينتها                   | .7  |  |  |  |  |
| (7)  | بيانات المريض وتاريخ آخر زيارة              | .8  |  |  |  |  |
| (8)  | معلومات المريض                              | .9  |  |  |  |  |
| (8)  | التشخيص                                     | .10 |  |  |  |  |
| (9)  | تبويب الأدوية المصروفة                      | .11 |  |  |  |  |
| (9)  | وصف الأدوية                                 | .12 |  |  |  |  |
| (9)  | بيانات الأدوية المصروفة                     | .13 |  |  |  |  |
| (11) | ر سالة تأكيد صرف الوصفة                     | .14 |  |  |  |  |
| (11) | للدخول على الشكوى الرئيسيه                  | .15 |  |  |  |  |
| (12) | تحديد الشكوى الرئيسية                       | .16 |  |  |  |  |
| (13) | الزيارات التاريخيه                          | .17 |  |  |  |  |

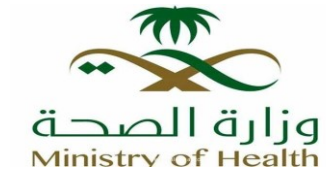

تسجيل الدخول للنظام

يعتبر تسجيل الدخول إلى النظام هو نقطة بداية النظام.

| وزارة الصحـة<br>Ministry of Health<br>Login to your account                                  |
|----------------------------------------------------------------------------------------------|
| demouserh                                                                                    |
|                                                                                              |
|                                                                                              |
| Login                                                                                        |
| للمساعدة والدعم الفني يرجى التواصل عبر البريد الالكتروني<br>portal-support@moh.gov.sa        |
| Powered by MOH, All Rights Reserved - Ministry of Health -<br>Kingdom of Saudi Arabia © 2018 |

رسم توضيحي1: صفحة تسجيل الدخول

للقيام بالدخول إلى النظام، الرجاء القيام بما يلي:

- 1. اضغط على الرابط التالي: <u>https://eservices.moh.gov.sa/ePrescription/login.aspx</u>
  - 2. قم بملء الحقول التاليه:
  - أسم المستخدم.
     كلمة السر الخاصنة بك.

3. انقر على زر "<u>login</u>".

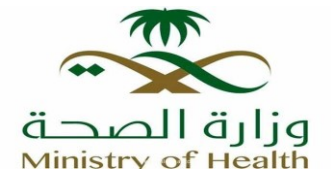

# قائمة الصفحة الرئيسية لنظام الوصفة الطبية

يتيح النظام للطبيب الموافقه على منح وصفة طبيه من الصيدليات الأهلية مثال : ( صيدليه النهدي )

|               |   | وزارة الصحة<br>Ministry of Health |
|---------------|---|-----------------------------------|
| ≡قائمة المرضى | < | ≣ الوصفة الالكترونية              |
|               |   | ,                                 |

رسم توضيحي2: قائمة الصفحة الرئيسية لنظام الوصفة الطبية

بالضغط على أيقونة "الوصفة الإلكترونية" تظهر القائمة المنسدلة أسفل الأيقونة مثال (الصورة التالية)

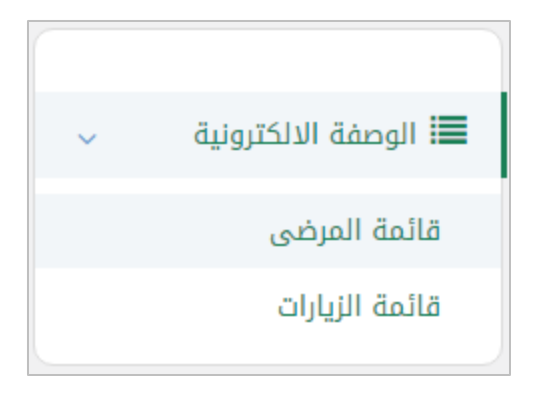

رسم توضيحي3: القائمة المنسدلة لأيقونة الوصفة الإلكترونية

من الشكل المبين أعلاه، يمكننا فتح قائمة المرضى وقائمة الزيارات للاطلاع عليها والبحث عن بيانات المريض وتسجيلها .

قائمة المرضى

تُظهِر أيقونة قائمة المرضى بالقائمة المنسدلة خيارات البحث عن المريض إما عن طريق رقم الهوية الوطنيه / الإقامه أو رقم الجوال (المبينة برسم توضيحي 4).

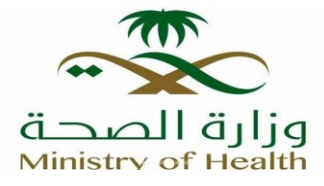

وبعد الضغط على زر قائمة المرضى تظهر الشاشة التالية.

|         |        | ≡قائمة المرضى      |
|---------|--------|--------------------|
|         | الجوال | رقم الهوية/الاقامة |
|         |        | اسم المريض         |
| بحث عام |        |                    |

رسم توضيحي4: شاشة قائمة المرضى

# 1.1. بحث عام

يمكن اضافة بيانات المريض أو البحث عنها برقم هويته أو الإقامة أو رقم الجوال أو الإسم والضغط على <u>بحث عام ا</u>لمبين بالشكل أعلاة ليظهر لنا الشكل التالي .

|         |        | ≡قائمة المرضى      |
|---------|--------|--------------------|
|         | الجوال | رقم الهوية/الاقامة |
|         |        | اسم المريض         |
| بحث عام |        |                    |

**رسم توضيحي5**: شاشة بيانات المريض

بعد الضغط على الأيقونة بحث عام بالرسم التوضيحي رقم 5 يظهر لنا الشكل التالي اذا كان المريض لم يضاف مسبقاً.

|                       | هل انت متأكد من اضافة مريض بالرقم? |
|-----------------------|------------------------------------|
| إضافة مريض جديد الغاء |                                    |

**رسم توضيحي6:** مربع الحوار إضافة بيانات مريض

3.1. اضافة المريض

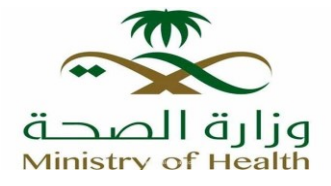

من مربع الحوار بالصورة أعلاة وبعد الضغط على <u>إضافة مريض جديد</u> يمكننا تسجيل بيانات المريض لنتمكن من صرف الأدويه له .

| 966+                   | الډوال *           |
|------------------------|--------------------|
|                        | رقم الهوية/الاقامة |
| هجري ميلادي الحث عام   | تاريخ الميلاد      |
|                        | الاسم العربي •     |
| ⊛ذكر ⊖ألثى             | الجنس •            |
| الملكة البربية السودية | الجنسية •          |
| هجري ميلادي            | تاريخ الولادة •    |
| حفظ الغاء              |                    |

رسم توضيحي7: البيانات التي يجب تعبئتها

يحب تعبئة البيانات الأولية في أعلى الصورة والضغط على زر <u>بحث عام</u> ستظهر بقية البيانات تلقائياً وبالتالي يجب الضغط على زر <u>حفظ</u> في أسفل الصورة ليتم الدخول إلى قائمة الزيارات .

2. قائمة الزيارات

وبعد الدخول على قائمة الزيارات سيظهر الشكل التالي .

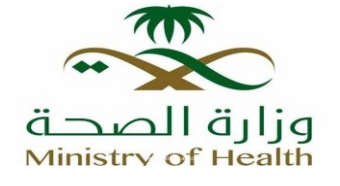

| > مستشفى ] • demouserh ] مستخدم مستشفى ] |                                                                             |
|------------------------------------------|-----------------------------------------------------------------------------|
| • الحساسية                               |                                                                             |
| لا شيء                                   | ا علي عبدالرحمن<br>المنه 0 شهر 21 يوم   ۞ المملكة العربية السعودية   ↓ ذكر  |
|                                          |                                                                             |
|                                          | الزيارة الحالية الزيارات التاريخية                                          |
|                                          |                                                                             |
| Tuesday, May 1                           | تاريخ آخر زيارة 🛱 29/شعبان/14:10 14:10 ص 🛍 AM قاريخ آخر زيارة 5, 2018 10:14 |

### **رسم توضيحي8:**بيانات المريض وتاريخ أخر زيارة

# 1.2. الزيارة الحالية

بالضغط على تبويب الزيارة الحالية تظهر لنا الصورة أدناة .

| حفظ                  |
|----------------------|
| Tuesday, May 15, 201 |

**رسم توضيحي9:** معلومات المريض

يجب تعبئة بيانات الرعاية الأولية مثال : الوزن وبعد التعبئة الضغط على زر حفظ والنزول بالصفحة ليظهر لنا التشخيص .

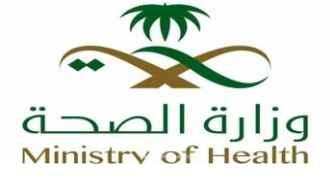

|       | វាងដំណើរ                                    |
|-------|---------------------------------------------|
|       |                                             |
|       | Acute Upper respiratory infection Doothache |
|       | Acute sinusitis 🗌 Gastritis, unspecified    |
|       | Acute tonsillitis unspecified Back pain     |
|       | Asthma 🗌 Pain in joint 🗌                    |
|       | Eczema Anxiety                              |
|       | Sore throat                                 |
|       |                                             |
| اضافة | البحث عن طريق الرمز ICD، الوصف هنا          |
|       |                                             |

رسم توضيحي10: التشخيص

من خلال الصورة أعلاة يتم أختيار التشخيص من أحد الخيارات الشائعه أو كتابة الرمز في أسفل الخيارات والضغط على زر <u>اضافة</u> ليظهر التشخيص الذي تم إختيارة في تبويب التشخيص .

وبالنزول في أسفل الصفحة يظهر لنا التبويبين التاليين: الأدوية المصروفة ؛ الشكوى الرئيسية حسب الرسم التوضيحي التالي .

🗞 الأدوية المصروفة

♡ الشكوى الرئيسية (اختياري)

رسم توضيحي11: تبويب الأدوية المصروفة

بالضغط على زر + بالصورة أعلاة يظهر لنا الشكل التالي .

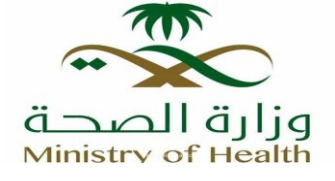

+ ┥

÷

|            |      |              |        |      | وصف الأدوية    |
|------------|------|--------------|--------|------|----------------|
|            |      |              |        | 90   | الوزن (ك ج)    |
| •          |      |              |        | إختر | اسم الدواء *   |
| v          | إختر | عدد المرات * | اختر 🔻 |      | جرعة *         |
| •          | إختر | علاقة الغذاء |        |      | المدة (أيام) * |
|            |      |              | •      | إختر | عن طريق *      |
| إضافة دواء |      |              |        |      |                |
| حفظ الغاء  |      |              |        |      |                |

رسم توضيحي12: وصف الأدوية

بعد تعبئة البيانات بالصورة أعلاة يجب الضغط على زر <u>إضافة دواء</u> وثم الضغط على زر حفظ ليظهر بعد ذلك اسفل تبويب الأدوية المصروفة كالصورة التالية :

| + |        |              |              |            |         |             |      | 🖧 الأدوية المصروفة |
|---|--------|--------------|--------------|------------|---------|-------------|------|--------------------|
|   | الحالة | علاقة الغذاء | المدة (أيام) | عدد المرات | عن طريق | وحدة القياس | جرعة | اسم الدواء         |

**رسم توضيحي13:** بيانات الأدوية المصروفة

وبعد أن يتم إختيار الأدوية سيتم إرسال رسالة إلى رقم جوال المريض تفيد بإنه تم إصدار الوصفه الطبية بالرقم المحدد بالرسالة .

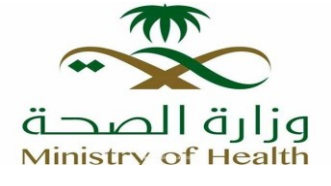

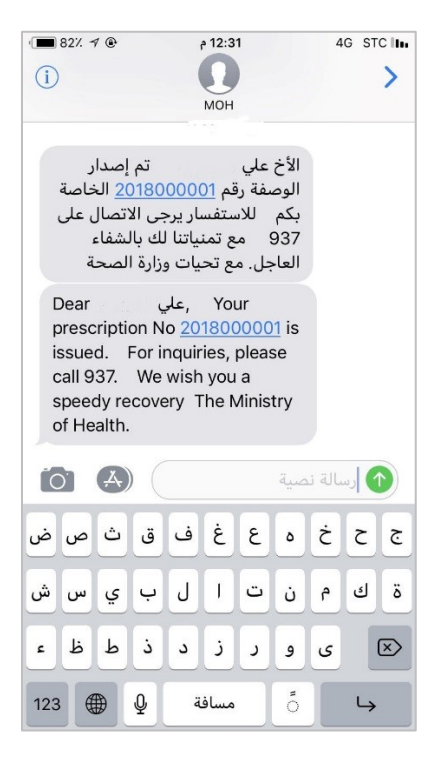

رسم توضيحي14: رسالة تأكيد صرف الوصفة

وبعد ذلك يخيّر الطبيب بإن يحدد الشكوى الرئيسية أو لا من خلال الضغط على الزر + بالصورة التوضيحية أدناة .

| + | ♡ الشكوى الرئيسية (اختياري) |
|---|-----------------------------|
|   |                             |

رسم توضيحي15: للدخول على الشكوى الرئيسيه

بعد الضغط ستظهر الخيارات كمال بالصورة أدناة ومن ثم الضغط على زر حفظ.

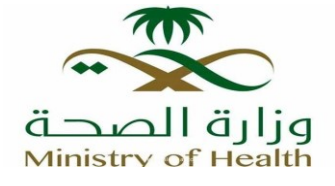

| ځوی الرئیسیة (اختیاري)           |
|----------------------------------|
| Cardiopulmonary                  |
| ENT                              |
| Musculoskeletal Pair             |
| Gastrointestina                  |
| Dermatologica                    |
| Cardiologica                     |
| General or total body complaints |
| Genitourinary                    |
| Ophthalmologica                  |
|                                  |

**رسم توضيحي16:** تحديد الشكوى الرئيسية

## 3. الزيارات التاريخية

ويمكن عرض تفاصيل زيارات المريض من خلال الضغط على تبويب <u>الزيارات التاريخية</u> الموضح برسم توضيحي التالي:

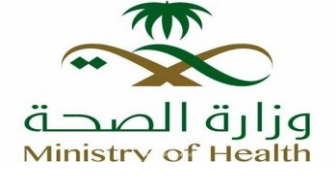

| تاریخ آخر زیارة 🛱 29/شعبان/10:14:10 ص 🛍 Tuesday, May 15, 2018 10:14:10 AM |    |  |
|---------------------------------------------------------------------------|----|--|
| معلومات المريض                                                            |    |  |
| الوزن (ك ج)                                                               | Kg |  |
| الحساسية                                                                  |    |  |
|                                                                           |    |  |
| حفظ ملاحظات الطبيب                                                        |    |  |

رسم توضيحي17: الزيارات التاريخيه

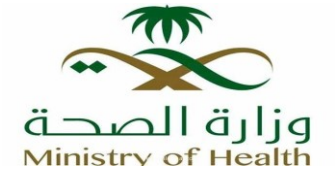